## Onze school heeft de SchoolApp

Versie voor de ouders pagina 1 van 2

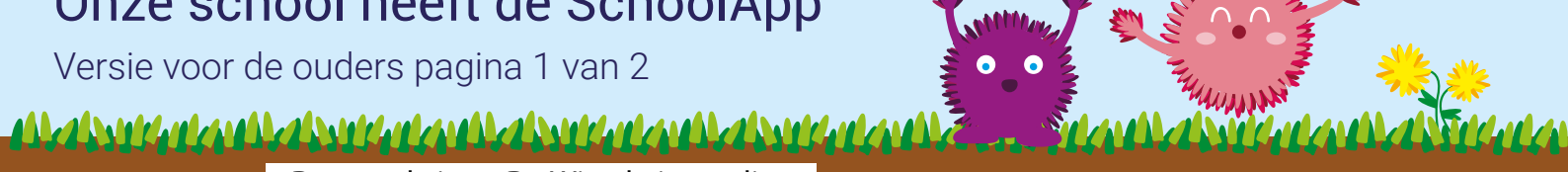

Deze code is op De Wissel niet nodig. Activatiecode:

Onze school is overgegaan naar de nieuwe SchoolApp. Ouders kunnen hierbij reageren op berichten die leerkrachten plaatsen. Om te kunnen reageren, dien je als ouder je eerst te registreren in het ouderportaal op de website. Aan deze zijde van de flyer staat uitgelegd hoe je dat doet. Aan de andere kant van de flyer staat hoe je de SchoolApp installeert en goed instelt.

1. Ga naar de website van de school en zoek in het menu de knop 'Ouderportaal'.

| E-mailadres :                    |                                         |   |
|----------------------------------|-----------------------------------------|---|
| Wachtwoord :                     |                                         |   |
|                                  | Login                                   |   |
| Wachtwoord vergeten?             |                                         |   |
| Eenmalige registratie als ouder: |                                         |   |
| Voornaam:                        | Carla                                   | 2 |
| Achternaam: (*)                  | Tol                                     |   |
| E-mailadres: (*)                 | carlatol@gmail.com                      |   |
| Activatiecode: (*)               | ( vermeld bovenaan de flyer )           |   |
| Beveiligingscode: (*)            | 2xh6wd                                  |   |
|                                  | 2xh6wd                                  |   |
|                                  | (*) Deze velden zijn verplicht!         |   |
|                                  |                                         |   |
|                                  | Registreren instructievideo registratie |   |

2. Voer bij 'Eenmalige registratie als ouder' je gegevens en de activatiecode in. De code vind je bovenaan deze flyer. Klik vervolgens op registreren.

3. Je ziet het volgende bericht:

Je aanmelding is ontvangen. We hebben een e-mail met daarin het wachtwoord en de bevestiging naar carlatol@gmail.com gestuurd. Je account wordt pas geactiveerd als je aan de groepsleerkracht doorgeeft dat je toegang wilt.

4. Ga naar je mailbox en klik op de link in de e-mail om je e-mailadres te bevestigen.

Je bent nu geregistreerd!

5. Inloggen doe je door opnieuw op de knop 'Ouderportaal' te klikken en je e-mailadres en wachtwoord in te vullen in de bovenste box bij 'inloggen op ons ouderportaal'. Hierna klik je op 'Login'.

6. Klik op het icoon 'basisgegevens'.

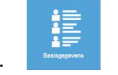

7. Je bent nu in het ouderportaal. Vul hier de gegevens zorgvuldig in.

Ouder / verzorger 1: Kinderer LET OP! E-mailadres carlatol@gmail.com Eerste kind: Timo Tol Groep: achtwoord Tweede kind Carla Groep: \* Ouder 1 en 2 hebben hetzelfde Tol Derde kind 0264 27 16 29 wachtwoord. Groep: Telefoon (werk) Vierde kind 06 27 40 27 43 roep \* Vergeet niet je kind aan een groep E-mail afecharmon te koppelen. Anders wordt de groep eheim telefoonnnummer?: niet weergegeven in de SchoolApp. Ouder / verzorger 2: E-mailadres: gerrittol@gmail.com Opmerkingen Gerrit TIP! Tol 0264 27 16 29 [elefoon: elefoon (werk) 06 28 15 33 94 Terug Opslaan \* Je kunt hier ook het wachtwoord obiel: veranderen. Ć

## Alles is nu klaar voor de SchoolApp!

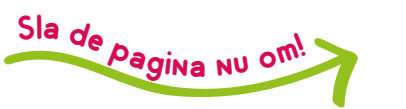

<u>ANZAN MENANZAN MENANZAN MENANZAN MENANZAN MIZANAN MERANDIZAN ANZAN MERANDIZAN MERANDIZAN MERANDIZAN MERANDIZAN</u>

## Onze school heeft de SchoolApp

Versie voor de ouders pagina 2 van 2

allabutentadoutentadoutentadoutentantita 🔂 🚽 🕅 🖓 danta

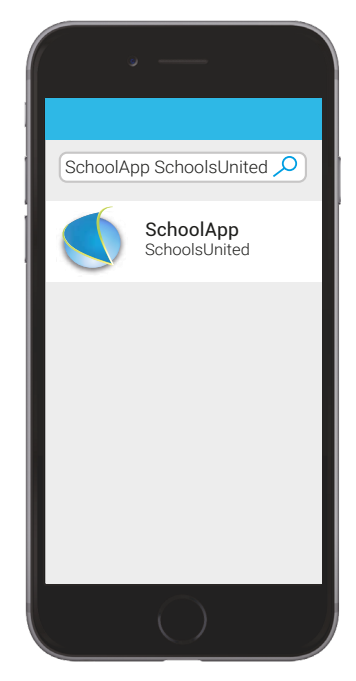

8. Zoek de SchoolApp in de App of Play Store. De SchoolApp is te herkennen aan de blauwe bol van SchoolsUnited.

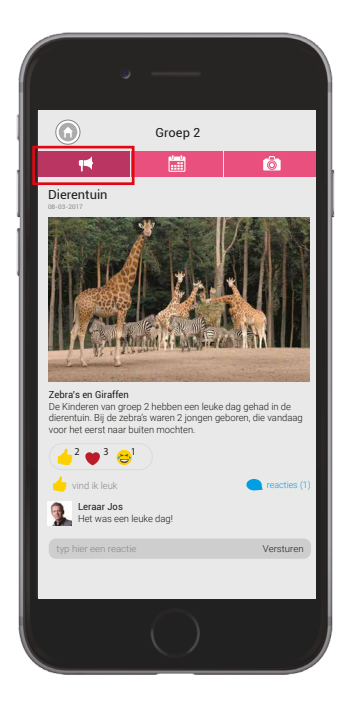

11. Onder het linker icoon bevindt zich het **nieuws** van de groep. Op de berichten kun je een reactie of een emoticon plaatsen (de leerkracht kan dit per bericht zelf aan- en uitzetten).

|    | ° —                                                     |  |
|----|---------------------------------------------------------|--|
|    | Instellingen                                            |  |
| Α. | www.domeinnaamschool.nl 🛛 😵                             |  |
|    | 🔁 Taal                                                  |  |
|    | Groepscodes                                             |  |
| 1  | Uploadcodes                                             |  |
|    | + Inloggen                                              |  |
| В. | e-mailadres 😣                                           |  |
|    | Wachtwoord 😢                                            |  |
|    | Zie schoolsunited.eu/ouderbetrokkenheid voor meer info. |  |
|    | Bevestigen                                              |  |
|    |                                                         |  |
|    |                                                         |  |
|    |                                                         |  |

9. Voer de domeinnaam (A) van de schoolwebsite in en je e-mailadres en wachtwoord van het ouderportaal (B).

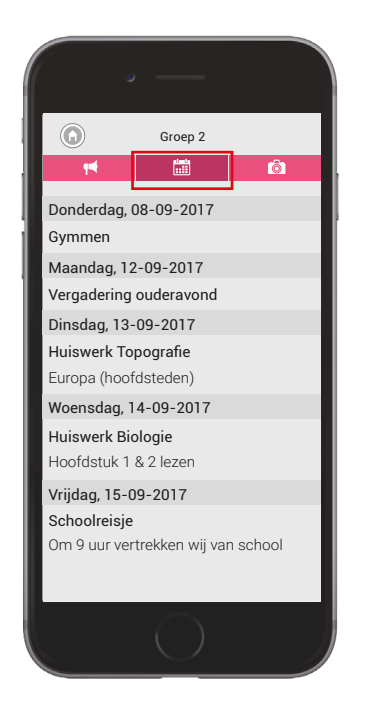

**12**. Onder het middelste icoon bevindt zich de **kalender** van de groep.

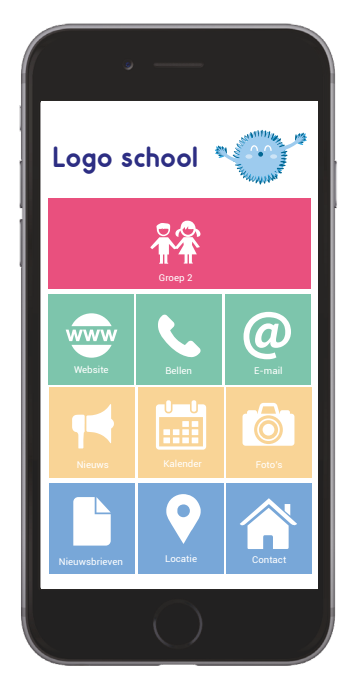

**10**. De SchoolApp is **klaar** voor gebruik. Je kunt nu de groep(en) van je kind(eren) volgen.

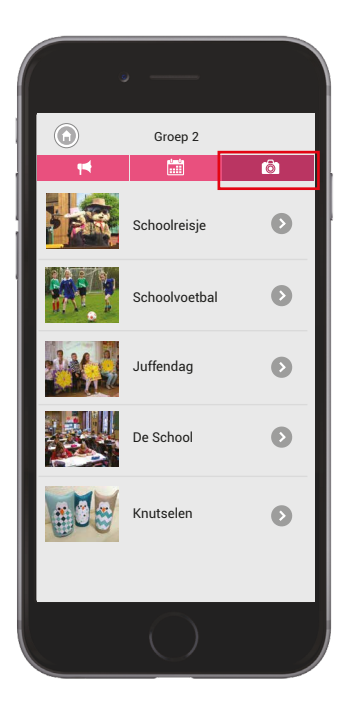

**13**. Onder het rechter icoon bevinden zich de **foto's** van de groep.

## Veel plezier met de SchoolApp!

<u>allealle alexalle alexalle alexalle alexalle alexalle alexalle alexalle alexalle alexalle alexalle alexalle alexal</u>

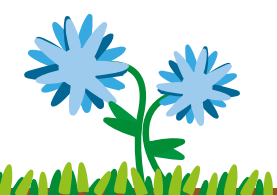